# MyIDE Quick-Guide

## Einrichten der Festplatte:.

1 Das MyIDE-interface einstecken, LED nach oben (XE) oder nach vorn (XL).

- 2 Festplatte anschliessen und einschalten
- 3 Seite B derMasterdisk booten, Basic eingeschaltet, weiter mit Treiber-Diskette.
- 4 SCANDISK.BAS starten, Festplatte testen
- 5 FDISK.BAS starten, Partition 2 erstellen, IMAGE-load aktivieren
- 6 Zum DOS gehen
- 7 DOS konfigurieren (option O) Partition 2 (D2:) formatieren und DOS schreiben

8 START halten und RESET drücken, Disketten in Images kopieren (siehe unten) **FERTIG**.

## HD Start:

MyIDE Interface anschliessen HD anschliessen und einschalten Boot des XL/XE mit oder ohne OPTION

## SHIFT-CONTROL Tasten-Kombinationen:

- D HD ausschalten
- E HD einschalten
- P Schreibschutz ein
- U Schreibschutz aus
- A Anzeige HD aktivität ein/aus

### Image Start:

MyIDE Interface anschliessen HD anschliessen und starten Boot des XL/XE mit oder ohne OPTION Sofort nach dem Einschalten beim Boot die START-Taste drücken.

### Wenn Image-Routine aktiv mit Joystick:

| UP/DOWN    | Auswahl des Image 0001, 0002, |
|------------|-------------------------------|
| FIRE       | laden des ausgewählten Image  |
| LEFT+FIRE  | kopiert Disk nach Image       |
| RIGHT+FIRE | kopiert Image nach Disk       |

### SHIFT-CONTROL Tasten-Kombinationen wenn ein Image geladen ist:

- 1 Diskette D1: aktiv
- 2 Diskette D2: aktiv (nächstes Image)
- 3...9 dito D3: bis D9: